# Impossibile aggiungere CVP CallServer nel server CVP OAMP

## Sommario

Introduzione Prerequisiti Requisiti Componenti usati L'errore viene segnalato quando CVP Call Server viene aggiunto a CVP OAMP Soluzione

# Introduzione

Questo documento descrive un problema rilevato quando un server di chiamata Cisco Customer Voice Portal (CVP) viene aggiunto tramite CVP Cisco Operations Console (OAMP) e fornisce anche una soluzione fattibile.

# Prerequisiti

#### Requisiti

Cisco raccomanda la conoscenza dei seguenti argomenti:

- CVP Call Server
- CVP OAMP

#### Componenti usati

Il riferimento delle informazioni contenute in questo documento è CVP versione 10.0.

Le informazioni discusse in questo documento fanno riferimento a dispositivi usati in uno specifico ambiente di emulazione. Su tutti i dispositivi menzionati nel documento la configurazione è stata ripristinata ai valori predefiniti. Se la rete è operativa, valutare attentamente eventuali conseguenze derivanti dall'uso dei comandi.

## L'errore viene segnalato quando CVP Call Server viene aggiunto a CVP OAMP

Quando CVP Call Server viene aggiunto al CVP OAMP, viene segnalato un errore. Questo errore si verifica quando si fa clic su **Salva e distribuisci**.

Passaggio 1. Per aggiungere CVP Call Server in CVP OAMP, accedere a CVP OAMP e selezionare **Gestione dispositivi > Unified CVP Call Server** come mostrato in questa immagine.

| Signal 10.201.198.12 - Remote Desktop Connection                                    |                                                                                                    |  |  |  |  |
|-------------------------------------------------------------------------------------|----------------------------------------------------------------------------------------------------|--|--|--|--|
| Organize - Open - New ft O Services                                                 |                                                                                                    |  |  |  |  |
| File Action View Help                                                               |                                                                                                    |  |  |  |  |
| 💽 TextPad 🕼 Cisco Unified Customer Voice Portal - Add New Unified CVP Call Server - | 🛛 TextPad 🖉 Cisco Unified Customer Voice Portal - Add New Unified CVP Call Server - Windows Internet Explorer 💶 🔍 |  |  |  |  |
| File Edit 🔄 🕞 🗢 😰 https://localhost:9443/bamp/callServerConfigurationActions.do     | 🔽 🔯 Certificate Error 🔯 🆘 🗶 📴 Bing                                                                                |  |  |  |  |
| 🔁 🗃 🚽 Favorites 🛛 😪 🖉 CVP Callback Diagnostic CVP 🖉 Suggested Sites 🔹 🤌             | Web Slice Gallery •                                                                                               |  |  |  |  |
| orm propertie Cisco Unified Customer Voice Portal - Add New Unified                 | 🏠 👻 🖂 📼 🖶 🔻 Page 🗸 Safety 🗸 Tools 🛪 🔞 🛪                                                                           |  |  |  |  |
| Cisco Unified Customer Voice Portal Signed                                          | a in as: Administrator My Account   Sign out   About   Documentation Search                                       |  |  |  |  |
| System   Device Management   User Management   Bulk Administration                  | SNMP ▼ Tools ▼ Help ▼                                                                                             |  |  |  |  |
|                                                                                     |                                                                                                    |  |  |  |  |
| Unified CVP Call Server Configuration                                               |                                                                                                    |  |  |  |  |
| Save 🔊 Save & Deploy 💡 Help                                                         |                                                                                                    |  |  |  |  |
| General ICM SIP IVR Device Pool Infrastructure                                      |                                                                                                    |  |  |  |  |
| General                                                                             | Turn on Services                                                                                                  |  |  |  |  |
| IP Address: * 10.201.198.12                                                         | ICM:                                                                                                    |  |  |  |  |
| Hostname: * CVP90POD2                                                               | IVR: 🕅                                                                                                    |  |  |  |  |
| Description: CVP Server                                                             | SIP: 🔽                                                                                                    |  |  |  |  |
| Enable secure communication                                                         | H.323: Change Type                                                                                                |  |  |  |  |
| with the Ops console: 1                                                             |                                                                                                    |  |  |  |  |
| * Required.                                                                         |                                                                                                    |  |  |  |  |
| Change in value requires machine reboot.                                            |                                                                                                    |  |  |  |  |
|                                                                                     | Save Save & Deploy                                                                                                |  |  |  |  |
| Copyright © 2013 Cisco Systems, Inc.                                                |                                                                                                    |  |  |  |  |
| Search Result                                                                       | 👘 👘 Local intranet   Protected Mode: Off                                                                          |  |  |  |  |

Passaggio 2. Fare clic su **Salva e distribuisci**. Viene visualizzato un errore che indica che non è possibile creare il server di chiamata CVP perché esiste già in un'altra console di operazioni CVP (OPSConsole) come mostrato nell'immagine.

| Cisco Unified Customer Voice Portal - Unknown Error - Windows Internet Explorer      |                                                                                        | _ 🗆 ×                       |
|--------------------------------------------------------------------------------------|----------------------------------------------------------------------------------------|-----------------------------|
| C C F Inttps://localhost:9443/oamp/SIPComprehensiveNewConfigurationActions.do        | 💌 😵 Certificate Error 🛛 🗟 🍫 🗙 🚺 Bing                                                   | P -                         |
| 🙀 Favorites 🛛 🙀 🙋 CVP Caliback Diagnostic CVP 🙋 Suggested Sites 👻 🙋 Web Sice Gallery | •                                                                                      |                             |
| Gisco Unified Customer Voice Portal - Unknown Error                                  | 🏠 • 🗔 - 🖻 🖷 •                                                                          | Page 🔹 Safety 👻 Tools 👻 🔞 👻 |
| Cisco Unified Customer Voice Portal                                                  | Signed in as: Administrator My Account   Sign out   About                              | Documentation Search        |
| System - Device Management - User Management - Bulk Administration - SNMP - To       | "ools ▼ Help ▼                                                                         |                             |
| Unexpected Error File Transfer >                                                     |                                                                                        |                             |
| S Unified CVP Call Server device with IP Address: 10.201.198.12 and Hostnam          | me: CVP90POD2S cannot be created. The device is already managed by another OPSConsole. |                             |
|                                                                                      |                                                                                        |                             |
|                                                                                      |                                                                                        | Back                        |
|                                                                                      | Copyright © 2013 Cisco Systems, Inc.                                                   |                             |
|                                                                                      |                                                                                        |                             |
|                                                                                      |                                                                                        |                             |
|                                                                                      |                                                                                        |                             |
|                                                                                      |                                                                                        |                             |
|                                                                                      |                                                                                        |                             |
|                                                                                      |                                                                                        |                             |
|                                                                                      |                                                                                        |                             |
|                                                                                      |                                                                                        |                             |
| Done                                                                                 | 💦 🚱 Local intranet   Protected Mode: Off                                               | ✓<br>✓A + ♥ 100% + //       |

Nella configurazione del server di chiamata CVP di destinazione è presente un ID OAMP e pertanto il secondo OAMP non potrà distribuirlo come mostrato in questa immagine.

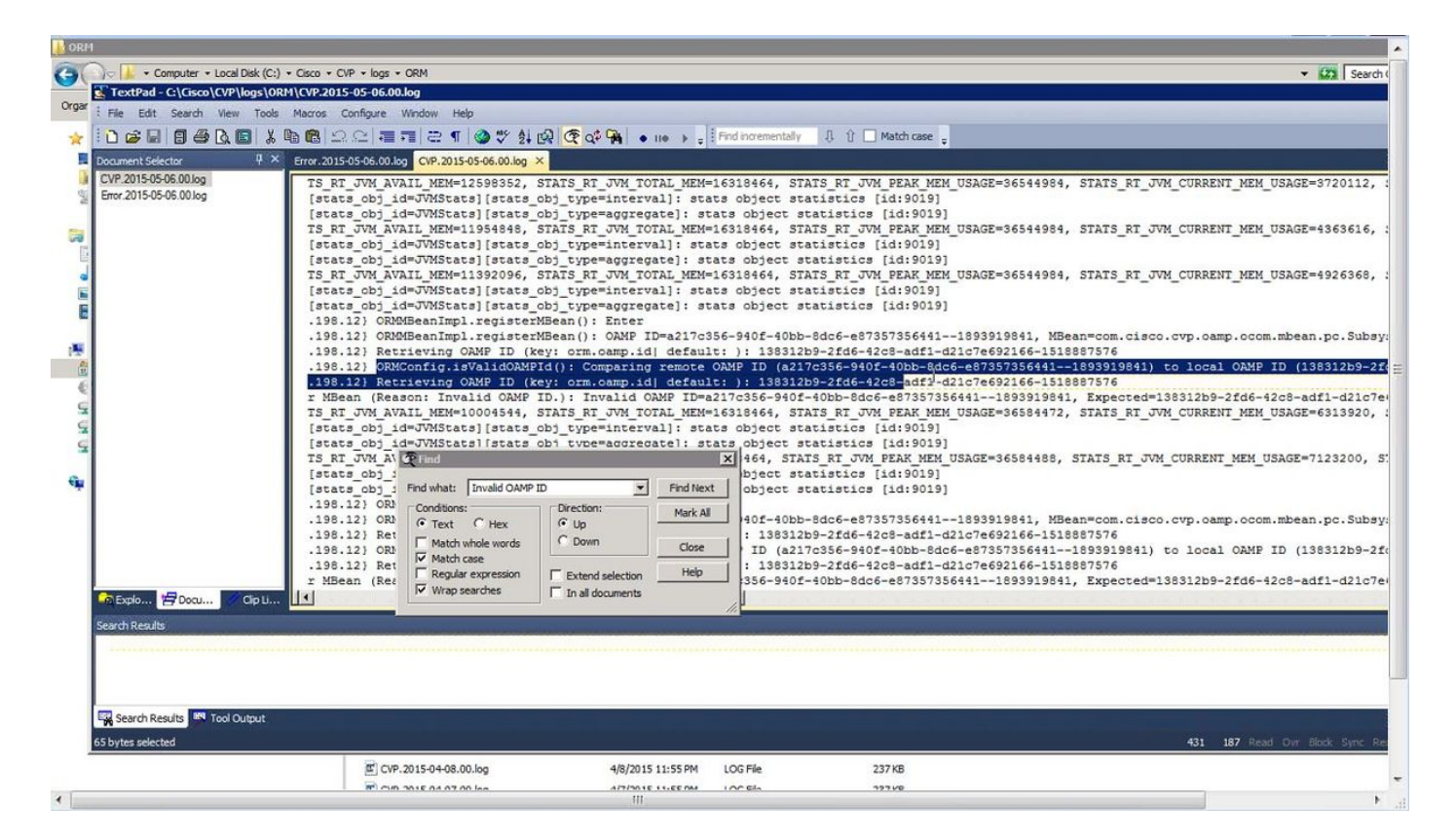

Passaggio 3. Aprire il file C:\Cisco\CVP\conf\orm.properties. È possibile verificare l'ID OAMP come illustrato in questa immagine.

| TextPad - C\Cisco\CVP\conf\orm.properties                                                                                                    |                                                                  |  |  |  |  |
|----------------------------------------------------------------------------------------------------|------------------------------------------------------------------|--|--|--|--|
| : File Edit Search Wew Tools Macros Configure Window Help                                                                                                    |                                                                  |  |  |  |  |
| INGRIGARE LEBRISCI                                                                                                    | 電 詞 法 ¶ 🚳 が 剣 成 ⑦ の 🗣 🖕 🛌 🛌 Find incrementaly 🐰 介 🗌 Match case 💷 |  |  |  |  |
|                                                                                                    |                                                                  |  |  |  |  |
| by omposedes A                                                                                                    |                                                                  |  |  |  |  |
| # TRACE ORM INFRA                                                                                                    | = 0x00010000                                                     |  |  |  |  |
| TRACE ORM FI                                                                                                    |                                                                  |  |  |  |  |
| # TRACE ORM TOS                                                                                                    | = 0x00080000                                                     |  |  |  |  |
| # TRACE ORM PC MSGBUS                                                                                                    | = 0x00100000                                                     |  |  |  |  |
| # TRACE ORM PC MSGBUS HEARTBEAT                                                                                                    | = 0x00200000                                                     |  |  |  |  |
| # TRACE ORM PC CONTROLCENTER STA                                                                                                    | ITS = 0x00400000                                                 |  |  |  |  |
| <i>± - - - - - - - - - -</i>                                                                                                    |                                                                  |  |  |  |  |
| # TRACE_ALL                                                                                                    | = -1                                                             |  |  |  |  |
| orm.traceMask = 0x00190000                                                                                                    |                                                                  |  |  |  |  |
|                                                                                                    |                                                                  |  |  |  |  |
| # CAMP Values                                                                                                    |                                                                  |  |  |  |  |
| orm.camp.id = 138312b9-2fd6-42c8                                                                                                    | -adfl-d21c7e692166-1518887576                                    |  |  |  |  |
| tios maluas                                                                                                    |                                                                  |  |  |  |  |
| orm ios pingtimeout = 5000                                                                                                    |                                                                  |  |  |  |  |
| orm.ios.transtimeout = 45000                                                                                                    |                                                                  |  |  |  |  |
|                                                                                                    |                                                                  |  |  |  |  |
| # REST API Thread pool configuration                                                                                                    |                                                                  |  |  |  |  |
| throttling.threadpool.generic.th                                                                                                    | leads = 10                                                       |  |  |  |  |
| throttling.threadpool.vxmlapp.queuesize = 100                                                                                                    |                                                                  |  |  |  |  |
| throttling.threadpool.generic.queuesize = 100                                                                                                    |                                                                  |  |  |  |  |
|                                                                                                    |                                                                  |  |  |  |  |
| #For http client                                                                                                    |                                                                  |  |  |  |  |
| orm.org.apacne.ioglevel = rikok                                                                                                    |                                                                  |  |  |  |  |
| orm controller adapterName =                                                                                                    |                                                                  |  |  |  |  |
| It is a second of the second of the second o |                                                                  |  |  |  |  |
|                                                                                                    |                                                                  |  |  |  |  |
| Search Results                                                                                                    |                                                                  |  |  |  |  |
|                                                                                                    |                                                                  |  |  |  |  |
|                                                                                                    |                                                                  |  |  |  |  |
|                                                                                                    |                                                                  |  |  |  |  |
|                                                                                                    |                                                                  |  |  |  |  |
| Courts Days in 19 201 City of                                                                                                    |                                                                  |  |  |  |  |
| M Search Results Tool Output                                                                                                    |                                                                  |  |  |  |  |

# Soluzione

Passaggio 1. Arrestare il servizio Cisco CVP Resource Manager nel server di chiamata CVP.

Passaggio 2. Aggiungere un commento alla riga orm.oamp.id in C:\Cisco\CVP\conf\orm.properties, come mostrato nell'immagine.

| / orm.properties - Kotepad                                                                                                    |                                                                                                    |  |  |
|----------------------------------------------------------------------------------------------------|----------------------------------------------------------------------------------------------------|--|--|
| File Edit Format View Help                                                                                                    |                                                                                                    |  |  |
| ##ORM specific properties                                                                                                    |                                                                                                    |  |  |
| <pre># Possible values: EMERGENCY, ALERT,<br/># WARN, NOTICE, INFO<br/>orm.logLevel = DEBUG</pre>                                                                                                    | CRITICAL, ERROR (default),<br>, DEBUG                                                                                                    |  |  |
| <pre># Possible (or the combination) value # TRACE_NONE # TRACE_CALL # TRACE_CALL # TRACE_LAL # TRACE_LASSDUMP # TRACE_LEARTBEAT # TRACE_HARNDED_EXCEPTION # TRACE_ORM_INFRA # TRACE_ORM_IOS # TRACE_ORM_FC # TRACE_ORM_PC # TRACE_ORM_PC_MSGBUS = 0x0 # TRACE_ORM_PC_MSGBUS = 0x0 # TRACE_ORM_PC_NSGBUS = 0x0 # TRACE_ORM_PC_NSGBUS = 0x0 # TRACE_ORM_PC_NSGBUS = 0x0 # TRACE_ORM_PC_NSGBUS = 0x0 # TRACE_ORM_PC_NSGBUS = 0x0 # TRACE_ORM_PC_NSGBUS = 0x0 # TRACE_ORM_PC_NSGBUS = 0x0 # TRACE_ORM_PC_NSGBUS = 0x0 # TRACE_ORM_PC_NSGBUS = 0x0 # TRACE_ORM_PC_NSGBUS = 0x0 # TRACE_ORM_PC_NSGBUS = 0x0 # TRACE_ORM_PC_NSGBUS = 0x00 # TRACE_ORM_PC_NSGBUS # TRACE_ORM_PC_NSGBUS = 0x0 # TRACE_ORM_PC_NSGBUS = 0x0 # TRACE_ORM_PC_NSGBUS = 0x0 # TRACE_ORM_PC_NSGBUS = 0x0 # TRACE_ORM_PC_NSGBUS = 0x0 # TRACE_ORM_PC_NSGBUS = 0x00 # TRACE_ORM_PC_NSGBUS # TRACE_ORM_PC_NSGBUS = 0x00 # TRACE_ORM_PC_NSGBUS # TRACE_ORM_PC_NSGBUS = 0x00 # TRACE_ORM_PC_NSGBUS # TRACE_ORM_PC_NSGBUS # TRACE_ORM_PC_NSGBUS # TRACE_ORM_PC_NSGBUS # TRACE_ORM_PC_NSGBUS # TRACE_ORM_PC_NSGBUS # TRACE_ORM_PC_NSGBUS # TRACE_ORM_PC_NSGBUS # TRACE_NST # TRACE_NST # TRACE_NST # TRACE_NST # TRACE_NST # TRACE_NST # TRACE_NST # TRACE_NST #</pre> | s for TraceMask<br>= 0<br>= 0x00000001<br>= 0x0000002<br>= 0x0000004<br>= 0x0000002<br>= 0x0000002<br>= 0x0000002<br>= 0x0000000<br>= 0x00010000<br>= 0x00040000<br>= 0x00040000<br>= 0x0020000<br>= 0x0020000<br>= 0x0020000<br>= 0x0020000<br>= 0x0020000<br>= 0x0040000<br>= -1 |  |  |
| <pre># OAMP Values # This was added by another OMAP: # orm.oamp.id = 138312b9-2fd6-42c8-ad</pre>                                                                                                    | f1-d21c7e692166-1518887576                                                                                                    |  |  |
| #IOS values<br>orm.ios.pingtimeout = 5000<br>orm.ios.transtimeout = 45000                                                                                                    |                                                                                                    |  |  |
| <pre># REST API Thread pool configuration<br/>throttling.threadpool.generic.theads<br/>throttling.threadpool.vxmlapp.queues<br/>throttling.threadpool.generic.queues</pre>                                                                                                    | = 10<br>ze = 100<br>ze = 100                                                                                                    |  |  |
| <pre>#For http client orm.org.apache.logLevel = ERROR httpclient.logLevel = ERROR orm.controller.adapterName =</pre>                                                                                                    |                                                                                                    |  |  |
|                                                                                                    |                                                                                                    |  |  |

Passaggio 3. Avviare il servizio Cisco CVP Resource Manager nel server di chiamata CVP.

Passaggio 4. Fare clic su **Salva e distribuisci** come illustrato in questa immagine.

| Cisco Unified Customer Voice Portal - Action Confirmation - Windows Internet Explorer                                                                                                    |                                                         |
|----------------------------------------------------------------------------------------------------|---------------------------------------------------------|
| 🚱 🔄 💌 😰 https://localhost:9443/bamp/SIPCumprehensiveEditConfigurationActions.do                                                                                                    | cate Error 😸 😽 🗙 🔽 Bing 🖉                               |
| 👷 Favorites 🛛 🚔 🙋 CVP Calback Diagnostic CVP 🙋 Suggested Sites 🔹 🙋 Web Slice Gallery 👻                                                                                                    |                                                         |
| Cisco Unified Customer Voice Portal - Action Confirmat                                                                                                    | 🏠 🔹 🔂 🔹 🖃 👘 👻 Page 👻 Safety 👻 Tools 👻 😰                 |
| Cisco Unified Customer Voice Portal Signed in as: Administrator                                                                                                    | My Account   Sign out   About   Documentation Search    |
| System + Device Management + User Management + Bulk Administration + SNMP + Tools + Help +                                                                                                    |                                                         |
| Confirmation                                                                                                    |                                                         |
| Unified CVP Call Server device with IP Address: 10.201.198.12 and Hostname: CVP90POD2S successfully updated.<br>Device(s)/Component(s): 10.201.198.12 (Unified CVP Call Server) need to be restarted.<br>Following device restart, use the system menu to deploy system-level configurations to this Unified CVP Call Server. |                                                         |
|                                                                                                    | Back                                                    |
| Copyright © 2013 Cisco Systems, Inc.                                                                                                    | ß                                                       |
|                                                                                                    |                                                         |
|                                                                                                    |                                                         |
|                                                                                                    |                                                         |
|                                                                                                    |                                                         |
|                                                                                                    |                                                         |
| Done                                                                                                    | 💦 🚱 Local intranet   Protected Mode: Off 🛛 🖓 🔹 🗞 100% 🔹 |